## Stappenplan inschakelen SNS-bankkoppeling

### Lees hieronder een aantal belangrijke voorwaarden voordat je de stappen gaat uitvoeren.

- De SNS-bankkoppeling maakt gebruik van het PSD2-platform. Hiervoor is authenticatie via <u>iDIN</u> noodzakelijk. Als je een bankrekening hebt bij een andere bank waarvan de tenaamstelling overeenkomt met die van SNS, dan kun je de authenticatie eventueel ook via die bank laten plaatsvinden.
  - Elke 180 dagen vindt er een controle plaats, die je eenvoudig kunt doorlopen. Hierover word je vooraf per e-mail geïnformeerd.
- 2. Heeft jouw bedrijf een andere rechtsvorm dan eenmanszaak, dan moeten de uiteindelijk belanghebbenden (UBO's) worden vastgesteld tijdens het proces.
- 3. De bankkoppeling kan alleen worden gebruikt voor rekeningen in Visma eAccounting van het type Rekening-courant en niet voor spaarrekeningen (zorg dat deze niet gekoppeld worden om onterechte facturatie te voorkomen).
- 4. De koppeling ondersteunt alleen het importeren van transacties.
- 5. Bij het inschakelen van de koppeling zal gevraagd worden naar het Kamer van Koophandel-nummer van je bedrijf. Wij adviseren dan ook om deze alvast gereed te houden.
- Tot 1 november 2024 brengen wij per gekoppelde rekening per maand €1,75 achteraf in rekening. Vanaf 1 november 2024 brengen wij voor de directe bankkoppeling, tot 2 gekoppelde rekeningen, geen extra kosten meer in rekening.
- 7. Vier keer per dag tussen 7.00 uur en 18.00 uur worden de transacties opgehaald bij SNS.
- 8. Wil je als administratiekantoor de koppeling inschakelen voor een cliënt die zelf niet in eAccounting werkt, dan kun je onderstaande stappen volgen tot en met stap 4. Vervolgens stuur je het serienummer samen met de link voor de <u>Visma</u> <u>Directe Bankkoppeling</u> door naar je cliënt voor het doorlopen van de vervolgstappen.

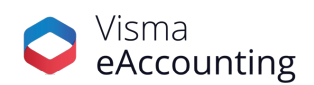

# Tijd om van start te gaan. Volg de stappen om de koppeling te activeren.

Start Visma eAccounting op en doorloop de volgende stappen.

- Klik op Instellingen Kas- en bankrekeningen en vervolgens op de SNS-bankrekening (indien je nog geen rekening hebt kun je deze aanmaken, hierbij is het belangrijk dat het type rekening als rekening-courant wordt gekenmerkt).
- 2. Klik op de knop Schakel Bankkoppeling in.

| Visma eAccounting Standaard v |                              | + Nieuwe | යි 💬 🝕           | ? Q z  | oek in de Help    | ~                        |
|-------------------------------|------------------------------|----------|------------------|--------|-------------------|--------------------------|
| Dashboard                     | Kas- en bankrekeningen       |          |                  |        |                   | Nieuwe bankrekening ~    |
| 💽 Verkoop 🖌 🗸                 | Q Zoek                       |          |                  |        |                   |                          |
| 😽 Inkoop 🖌 🗸                  | Toon uitgeschakelde gegevens |          |                  |        |                   |                          |
| Kas- en<br>Danktransacties    | Naam                         | ~        | Туре             | Valuta | Grootboekrekening | Bankkoppeling            |
| 🔏 Boekhouding 🖌               | Kasrekening                  |          | Kasrekening      | EUR    | 1000              | Geen                     |
| دُمَّة Instellingen           | SNS                          |          | Rekening-courant | EUR    | 1100              | Geen                     |
|                               | Rekening                     |          |                  | Saldo  |                   | Bewerk                   |
| Bedrijf<br>Kas- en bankrek    | Grootboekrekening            |          |                  | 0,00   |                   | Schakel bankkoppeling in |

3. Vervolgens verschijnt een bericht waarin vermeld staat dat er voorbereidingen worden getroffen om de bankkoppeling tot stand te brengen. Dit kan wat tijd in beslag nemen. Wij raden je aan om in de tussentijd de informatie die wordt weergegeven goed door te nemen.

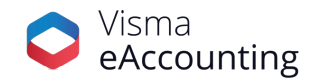

#### Bankkoppelingen inschakelen

| 1 | - |  |
|---|---|--|
| 6 | ; |  |
|   | l |  |
|   | ~ |  |

Tussen Visma eAccounting en deze bank kan een bankkoppeling tot stand worden gebracht.

Om rekeningafschriften te kunnen ophalen en betalingsopdrachten te kunnen versturen vanuit Visma eAccounting, moet u de bankkoppeling inschakelen. Klik <u>hier</u> voor meer informatie over de mogelijkheden en het inschakelen.

Nadat de bankkoppeling is ingeschakeld, wordt hiervoor  $\in$  1,75 per maand in rekening gebracht. De facturatie vindt achteraf plaats.

Bankkoppeling voorbereiden...

| Schakel bankkoppeling in |
|--------------------------|
|--------------------------|

4. Hierna wordt een serienummer getoond, waar tijdens het maken van de koppeling om zal worden gevraagd (stap 12), dus het is raadzaam om deze te noteren. Klik vervolgens op de groene knop Schakel bankkoppeling in.

| Bankkopp | elingen inschakelen                                                                                                    | × |
|----------|----------------------------------------------------------------------------------------------------|---|
| i        | Tussen Visma eAccounting en deze bank kan een bankkoppeling tot<br>stand worden gebracht.                                                                                                    |   |
|          | Om rekeningafschriften te kunnen ophalen en betalingsopdrachten<br>te kunnen versturen vanuit Visma eAccounting, moet u de<br>bankkoppeling inschakelen. Klik <u>hier</u> voor meer informatie over de<br>mogelijkheden en het inschakelen. |   |
|          | Nadat de bankkoppeling is ingeschakeld, wordt hiervoor € 1,75 per<br>maand in rekening gebracht. De facturatie vindt achteraf plaats.                                                                                                    |   |
|          | Nadat u op de knop heeft geklikt, gaat u automatisch naar de<br>website van de bank om de registratie te voltooien. Gebruik<br>"12345678" als klantnummer (serienummer) wanneer u daarom<br>wordt gevraagd.                                 |   |
|          | Cebakal bankkannaling in                                                                                                    |   |

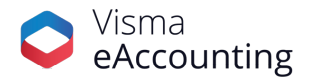

5. De bankkoppeling-wizard zal worden gestart. Nadat je het bericht hebt doorgelezen, klik je op de groene knop Aanmelden.

| Visma Directe Bankkoppeling |                                                                                                    | ••• |
|-----------------------------|----------------------------------------------------------------------------------------------------|-----|
|                             | Welkom           Welkom bij de Visma-witzerd voor de directe bankkoppeling. Met behulp van deze witzerd kunt u uw bankrekeningen koppelen aan een Visma-product en bestaande koppelingen wijzegen. As u rekeningen bij meerdere banken hebt, moet u de witzed een keer per bank doorlopen.           Ammeden           UBO-verificatie voltooien |     |
|                             | Dischimer/Privacy                                                                                                    |     |
|                             |                                                                                                    |     |
| © Visma                     | 💊 VISMA                                                                                                    |     |

6. Selecteer eAccounting en klik op Volgende.

| Visma Directe Bankkoppeling |                                                                     |                                    |                                                                                                    |                             |                 | • |
|-----------------------------|---------------------------------------------------------------------|------------------------------------|----------------------------------------------------------------------------------------------------|-----------------------------|-----------------|---|
|                             | <b>Product(en) selecten</b><br>Selecteer het product of de producte | n waaraan u uw rekeningen wilt kop | ipelen:                                                                                                    |                             |                 |   |
|                             |                                                                     | AccountView                        | DAVILEX<br>Davilex                                                                                                    | N <sup>2</sup><br>Nmbrs Pay |                 |   |
|                             |                                                                     | Rompslomp                          | <ul><li>✔</li><li>✔</li><li>✔</li><li>✔</li><li>✔</li><li>✔</li><li>✔</li><li>✔</li><li>𝔅</li><li>𝔅</li><li< th=""><th>Visma.net ERP</th><th></th><th></th></li<></ul> | Visma.net ERP               |                 |   |
|                             |                                                                     | Visma.net Payroll                  |                                                                                                    |                             |                 |   |
|                             | Disclaimer/Privacy                                                  |                                    |                                                                                                    | Annuleren                   | Vorige Volgende |   |
|                             |                                                                     |                                    |                                                                                                    |                             |                 |   |
|                             |                                                                     |                                    |                                                                                                    |                             |                 |   |
| O Vienna                    |                                                                     |                                    | V/1( ## #                                                                                                    |                             |                 |   |

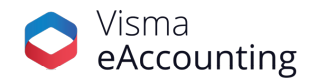

7. Selecteer SNS en klik op Volgende.

| Visma Directe B | ankkoppeling                                                                                                    |                                     |                                     |                                         |                                      |                                                           |  |
|-----------------|----------------------------------------------------------------------------------------------------|-------------------------------------|-------------------------------------|-----------------------------------------|--------------------------------------|-----------------------------------------------------------|--|
|                 | <b>Bank selecteren</b><br>Kies de bank waarvoor u rekeningen wilt aar<br>Daar geeft u, als eigenaar van de rekeningen | melden of waarv<br>, toestemming or | oor u de bankkoj<br>n uw rekeningen | ppeling wilt wijzig<br>te gebruiken voo | en. U wordt verv<br>r de directe ban | volgens doorverwezen naar de gekozen bank.<br>kkoppeling. |  |
|                 |                                                                                                    | ABN-AMRO                            | asn 🕻 bank                          | bunq                                    | ING 🍌                                |                                                           |  |
|                 |                                                                                                    | knab.                               | VAN LANSCHOT                        | Rabobank                                | RegioBank                            |                                                           |  |
|                 |                                                                                                    | SNS **                              | Swan                                | Triodos @ Bank                          |                                      |                                                           |  |
|                 | <u>Disclaimer/Privacy</u>                                                                                             |                                     |                                     |                                         | Annulere                             | n Vorige Volgende                                         |  |
|                 |                                                                                                    |                                     |                                     |                                         |                                      |                                                           |  |
| © Visma         |                                                                                                    |                                     |                                     |                                         |                                      |                                                           |  |

- 8. Log hierna in bij SNS via de app of met een digipas.
- 9. In de SNS-omgeving wordt gevraagd of Visma toegang mag krijgen en voor welke bankrekeningen de transacties moeten worden geïmporteerd. Belangrijk: Zoals eerder aangegeven kan Visma eAccounting alleen de rekening courant-afschriften importeren en <u>niet</u> die van de spaarrekeningen. Als spaarrekeningen wel worden ingeschakeld bestaat het risico dat deze alsnog worden gefactureerd zonder dat de transacties worden ingeladen.

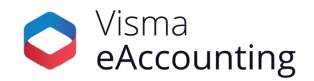

## 😤 SNS

#### Betaalgegevens doorgeven

Zorg voor een veilige verbinding. Controleer of het internetadres begint met https://diensten.snsbank.nl/ en het certificaat verleend is aan SNS Bank (de Volksbank N.V.). Klopt er iets niet? Bel ons meteen op 030 - 633 30 00.

#### Inloggen met

Ik wil mijn betaalgegevens doorgeven aan Visma Software BV tot en met 19 februari 2025.

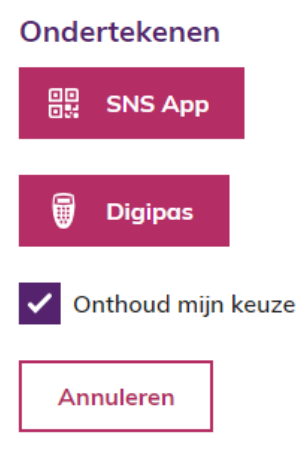

- 10. Na het geven van toestemming kom je terug in de bankkoppeling-wizard waarin wordt gevraagd aan te geven onder welke rechtsvorm je bedrijf valt. Kies de rechtsvorm en klik op Volgende.
- Vul het KvK-nummer in, selecteer je bedrijf en klik op Volgende.
   Let op: heb je een eenmanszaak, dan worden stap 12 t/m 17 overgeslagen en kun je door naar stap 18.
- 12. Voor andere rechtsvormen dan eenmanszaken volgt nu het vastleggen van de uiteindelijk belanghebbenden (UBO's). Selecteer Ja of Nee op basis van de genoemde criteria.

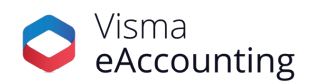

| Visma Directe Bankkoppeling                                                                                                    |                                                                                                    |
|----------------------------------------------------------------------------------------------------|----------------------------------------------------------------------------------------------------|
| Uiteindelijk belanghebbenden<br>Bij een aanmelding met deze rechtsvorm zijn wij wettelijk verplicht om d<br>identiteit te verifiëren. Ga voor informatie over UBO's naar <u>Het UBO-reg</u><br>Zijn er een of meer uiteindelijk belanghebbenden, zoals benoemd in de<br>• die op grond van eigendom en/of zeggenschap een belang hebben<br>• die feitelijke zeggenschap en/of invloed hebben in uw organisatie?<br>] Ja<br>] Nee | le uiteindelijk belanghebbenden (UBO's) vast te stellen en hun<br>i <u>ster: wat en waarom?</u> [2] (website van de KvK).<br>Wwft:<br>van meer dan 25% in uw organisatie, of |
| Disclaimer/Privacy                                                                                                    | Annuleren Vorige Volgende                                                                                                    |

13. Als Ja is gekozen, vul dan de gegevens in. De keuze: Ben ik zelf, zal ervoor zorgen dat de eigen gegevens later niet nog een keer ingevuld hoeven te worden.

NB: Jijzelf of een andere UBO zal elke 180 dagen de koppeling opnieuw moeten authenticeren via een e-mail die je voorafgaand ontvangt.

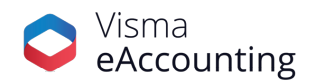

| Bij een aanmelding met deze rechtsvorn<br>en hun identiteit te verifiëren. Ga voor in<br>Voer bieroeder de gegevens in van de ui | n zijn wij wettelijk verplicht om de<br>formatie over UBO's naar <u>Het UB</u><br>teindelijk belangsbebbenden († 180 | uiteindelijk belanghebbenden (L<br>O-register: wat en waarom? 🗹 (r | JBO's) vast te stel<br>website van de Kv |
|----------------------------------------------------------------------------------------------------|----------------------------------------------------------------------------------------------------|--------------------------------------------------------------------|------------------------------------------|
| Voer hieronder de gegevens in van de di                                                                                          | Achternaam                                                                                                    | E-mailadres                                                        |                                          |
| Voornaam (Officeel, geen roepnaam<br>Achternaam                                                                                  | )                                                                                                    |                                                                    | 🗌 Ben ik zelf                            |
| E-mailadres                                                                                                    |                                                                                                    |                                                                    |                                          |
| Geboortedatum                                                                                                    | dag/maand/jaar                                                                                                    |                                                                    |                                          |
| De aard van het belang                                                                                                    | Selecteer de aard                                                                                                    | R                                                                  |                                          |
| Nog een UBO invoeren                                                                                                    |                                                                                                    |                                                                    |                                          |

 Wil je nog een uiteindelijk belanghebbende invoeren, dan klik je op Nog een UBO toevoegen.

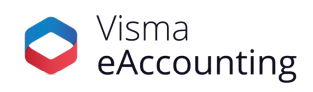

- 15. Als alle belanghebbenden zijn toegevoegd, klik je op de groene knop Volgende.
- 16. Alle UBO's ontvangen een e-mail voor het bevestigen van hun identiteit. Belangrijk: de stappen in de e-mail dienen door alle UBO's binnen een maand tezijn geactiveerd. Wij zullen voorafgaand aan het verlopen van de termijn herinneringsmails sturen.
- 17. Controleer en bevestig dat de gegevens van de UBO's correct zijn en dat deze naar waarheid zijn ingevuld, en klik op Volgende.
- 18. Geef aan dat je zelf de koppeling gaat gebruiken. Voor de SNS-bankkoppeling geldt dat alleen de persoon die rechtsgeldig gekoppeld is aan het bedrijf de koppeling kan leggen.

Belangrijk: Dit is ook het geval als de accountant de boekhouding voor je voert.

| Visn   | na Directe Bankkoppeli                                                                                             | ng                                                                                                    | • |
|--------|----------------------------------------------------------------------------------------------------|----------------------------------------------------------------------------------------------------|---|
|        | Identificatie<br>Geef aan of u zelf deze bankkopp<br>Ik ga zelf deze bankkoppeling<br>Mijn accountant gaat deze ba | peling gebruikt of dat uw accountant dat doet.<br>g gebruiken en ga mijn eigen licentie koppelen<br>ankkoppeling gebruiken en de accountant heeft mij een aanmeldcode gegeven |   |
|        |                                                                                                    |                                                                                                    |   |
| [      | <u>Disclaimer/Privacy</u>                                                                                          | Annuleren Vorige Volgende                                                                                                    |   |
| © Vism | a                                                                                                    | 💊 VISMA                                                                                                    |   |

19. Voer het serienummer in zoals beschreven in stap 4 van deze handleiding en klik op de groene knop Volgende.

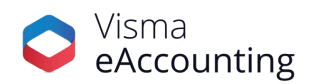

| Identificatie - serienummer              |                        |                          |                     |           |
|------------------------------------------|------------------------|--------------------------|---------------------|-----------|
| Voer uw serienummer in om de juiste lice | ntie te selecteren. Le | ees hier waar u uw serie | enummer kunt vinder | <u>n.</u> |
| Serienummer:                             |                        |                          |                     |           |
|                                          |                        |                          |                     |           |
|                                          |                        |                          |                     |           |
|                                          |                        |                          |                     |           |
|                                          |                        |                          |                     |           |
| Disclaimer/Privacy                       |                        | Annuleren                | Vorige              | Volgende  |
|                                          |                        |                          |                     |           |

20. Controleer nu of de juiste organisatie aan het serienummer is gekoppeld en klik op Volgende. Als je nog andere bedrijven met een eAccounting-licentie hebt waarvoor de bankkoppeling moet worden ingeschakeld, kan dat hier worden aangegeven.

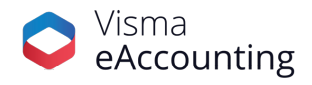

| Visma Direc | te Bankkoppeling                                                                                                    |                           | • |  |  |  |
|-------------|----------------------------------------------------------------------------------------------------|---------------------------|---|--|--|--|
|             | <b>Bevestiging identificatie</b><br>De door u ingevoerde licentie heeft de volgende kenmerken:                                                                                                    |                           |   |  |  |  |
|             | Licentienaam                                                                                                    | Serienummer               |   |  |  |  |
|             |                                                                                                    |                           |   |  |  |  |
|             | <ul> <li>Ik heb nog een andere licentie die ik voor deze bankkoppeling wil gebruiken</li> <li>De aan te melden rekeningen moeten worden gekoppeld aan de hierboven genoemde licentie(s):</li> <li>Ja</li> </ul> |                           |   |  |  |  |
|             | ○ Nee                                                                                                    |                           |   |  |  |  |
|             | <u>Disclaimer/Privacy</u>                                                                                                    | Annuleren Vorige Volgende |   |  |  |  |
|             |                                                                                                    |                           |   |  |  |  |
| © Visma     | •                                                                                                    | VISMA                     |   |  |  |  |

21. Controleer nu of de juiste rekeningen zijn gekoppeld. Zoals eerder aangegeven kan er <u>geen</u> gebruik worden gemaakt van spaarrekeningen.

| ankkoppeling                                                                                                    |                                                                                                    |                                                                                                    |                                                                                                    | (                                                                                                    |
|----------------------------------------------------------------------------------------------------|----------------------------------------------------------------------------------------------------|----------------------------------------------------------------------------------------------------|----------------------------------------------------------------------------------------------------|----------------------------------------------------------------------------------------------------|
| Overzicht rekeningen                                                                                             |                                                                                                    |                                                                                                    |                                                                                                    |                                                                                                    |
| In dit overzicht wordt getoond hoe uw r<br>afhankelijk van uw licentie.<br>Voor elke ingeschakelde rekening word | rekeningen worden gebruikt. Pe<br>en kosten in rekening gebracht.                                                                                                    | r rekening kunt u de gewenste<br>Schakel alleen de rekeningen ir                                                                                                    | opties markeren. De mogel<br>n die u in uw administratie į                                                                                                    | ijkheden zijn mede<br>gebruikt.                                                                                                    |
| Rekeningnummer                                                                                                   | Valuta                                                                                                    | Ten name van                                                                                                    |                                                                                                    | Mutaties                                                                                                    |
|                                                                                                    | EUR                                                                                                    |                                                                                                    |                                                                                                    |                                                                                                    |
|                                                                                                    |                                                                                                    |                                                                                                    |                                                                                                    |                                                                                                    |
|                                                                                                    |                                                                                                    |                                                                                                    |                                                                                                    |                                                                                                    |
| Disclaimer/Privacy                                                                                               |                                                                                                    |                                                                                                    |                                                                                                    |                                                                                                    |
|                                                                                                    | Ankkoppeling Overzicht rekeningen In dit overzicht wordt getoond hoe uw r afhankelijk van uw licentie. Voor elke ingeschakelde rekening word Rekeningnummer Disclaimer/Drivacy | Ankkoppeling Overzicht rekeningen In dit overzicht wordt getoond hoe uw rekeningen worden gebruikt. Pe<br>afhankelijk van uw licentie.<br>Voor elke ingeschakelde rekening worden kosten in rekening gebracht. Rekeningnummer Valuta EUR Disclaimer/Bringer | Ankkoppeling Overzicht rekeningen In dit overzicht wordt getoond hoe uw rekeningen worden gebruikt. Per rekening kunt u de gewenste afhankelijk van uw licentie. Voor elke ingeschakelde rekening worden kosten in rekening gebracht. Schakel alleen de rekeningen in Rekeningnummer Valuta Ten name van EUR Disclaimer/Briveru | Ankkoppeling Overzicht rekeningen In dit overzicht wordt getoond hoe uw rekeningen worden gebruikt. Per rekening kunt u de gewenste opties markeren. De mogel afhankelijk van uw licentie. Voor elke ingeschakelde rekening worden kosten in rekening gebracht. Schakel alleen de rekeningen in die u in uw administratie g Rekeningnummer Valuta Ten name van EUR Disclaiment EUR |

22. Voor het importeren van de afschriften is authenticatie vereist. Selecteer in de lijst van de weergegeven banken een van de eigen banken waarvan de naam van de rekeninghouder overeenkomt met die van de SNS-bankrekening en die van de inschrijving bij de Kamer van Koophandel en klik vervolgens op de groene knop Identificeren met iDIN.

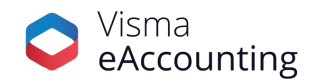

| Visma Directe Bankkoppe                                      | eling 💿                                                                                                    |
|--------------------------------------------------------------|----------------------------------------------------------------------------------------------------|
| <b>Identiteit bevestigen</b><br>Voor uw aanmelding voor de o | directe bankkoppeling zijn wij wettelijk verplicht uw identiteit controleren.                                                                                                    |
|                                                              | Online identificatie via uw bank         U logt met iDIN in bij uw bank. Daarmee worden eenmalig<br>uw naam en geboortedatum aan ons doorgegeven ter<br>bevestiging van uw identiteit.         Selecteer uw bank         Ec         Identificeren met iDIN         Meer informatie over iDIN |
| <u>Disclaimer/Privacy</u>                                    | Annuleren Vorige Volgende                                                                                                    |
| © Visma                                                      | 💊 VISMA                                                                                                    |

- 23. Na het voltooien van de stappen bij de bank zal de bankkoppeling-wizard weer worden weergegeven. Vul hier het e-mailadres in waarnaar de bevestiging van de koppeling zal worden toegezonden. Ga akkoord met de voorwaarden en bevestig dat je de eigenaar bent van het bedrijf waarvoor de koppeling is ingeschakeld.
- 24. Na het bevestigen zal het venster worden weergegeven waarin kenbaar wordt gemaakt dat de koppeling is voltooid.

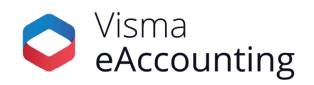

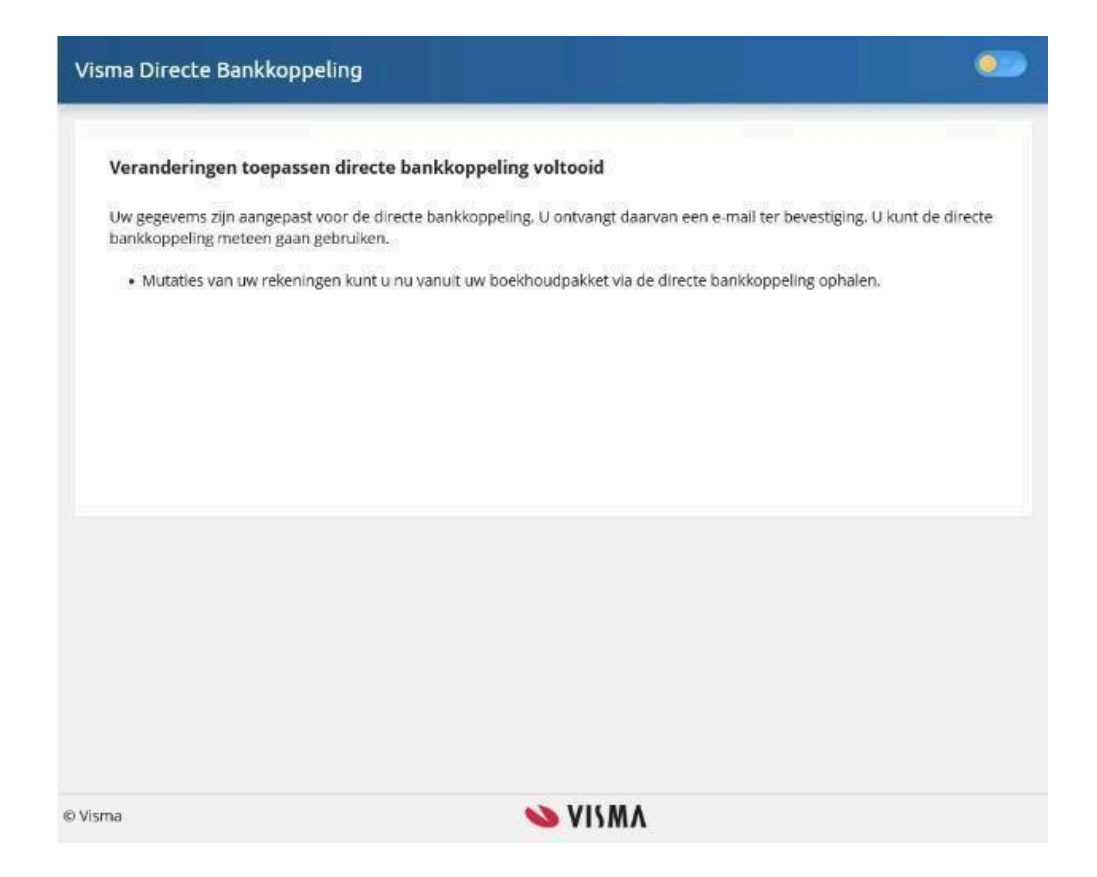

25. Belangrijk: Het kan tot 24 uur duren voordat in Visma eAccounting zichtbaar is dat de bankkoppeling is ingeschakeld mits er in deze periode transacties zijn geweest.

Tip! Maak een cent over van of naar de SNS-rekening om zeker te zijn dat er een transactie is voor Visma eAccounting om in te laden, waardoor de bankkoppeling actief wordt.

|                                                 |   |                  |        |                   | Nieuwe bankrekening ~    |
|-------------------------------------------------|---|------------------|--------|-------------------|--------------------------|
| 고 <i>Zoek</i><br>그 Toon uitgeschakelde gegevens |   |                  |        |                   |                          |
| laam                                            | ^ | Туре             | Valuta | Grootboekrekening | Bankkoppeling            |
| asrekening                                      |   | Kasrekening      | EUR    | 1000              | Geen                     |
| NS                                              |   | Rekening-courant | EUR    | 1100              | Ingeschakeld (23-8-2024) |

Namens het hele Visma eAccounting-team veel plezier gewenst met de directe bankkoppeling!

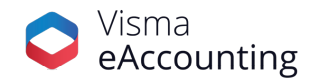